#### Plataforma AMS

### Página Incial e Mapa da Rede de Serviços

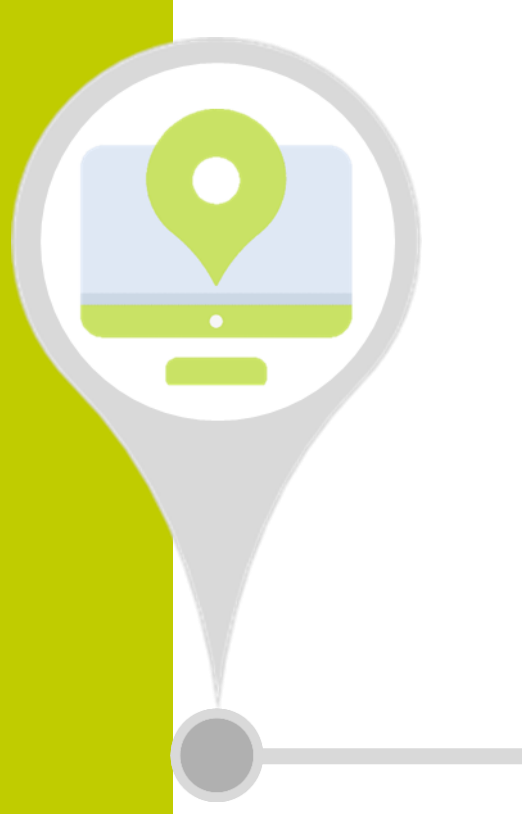

# Página Inicial

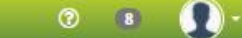

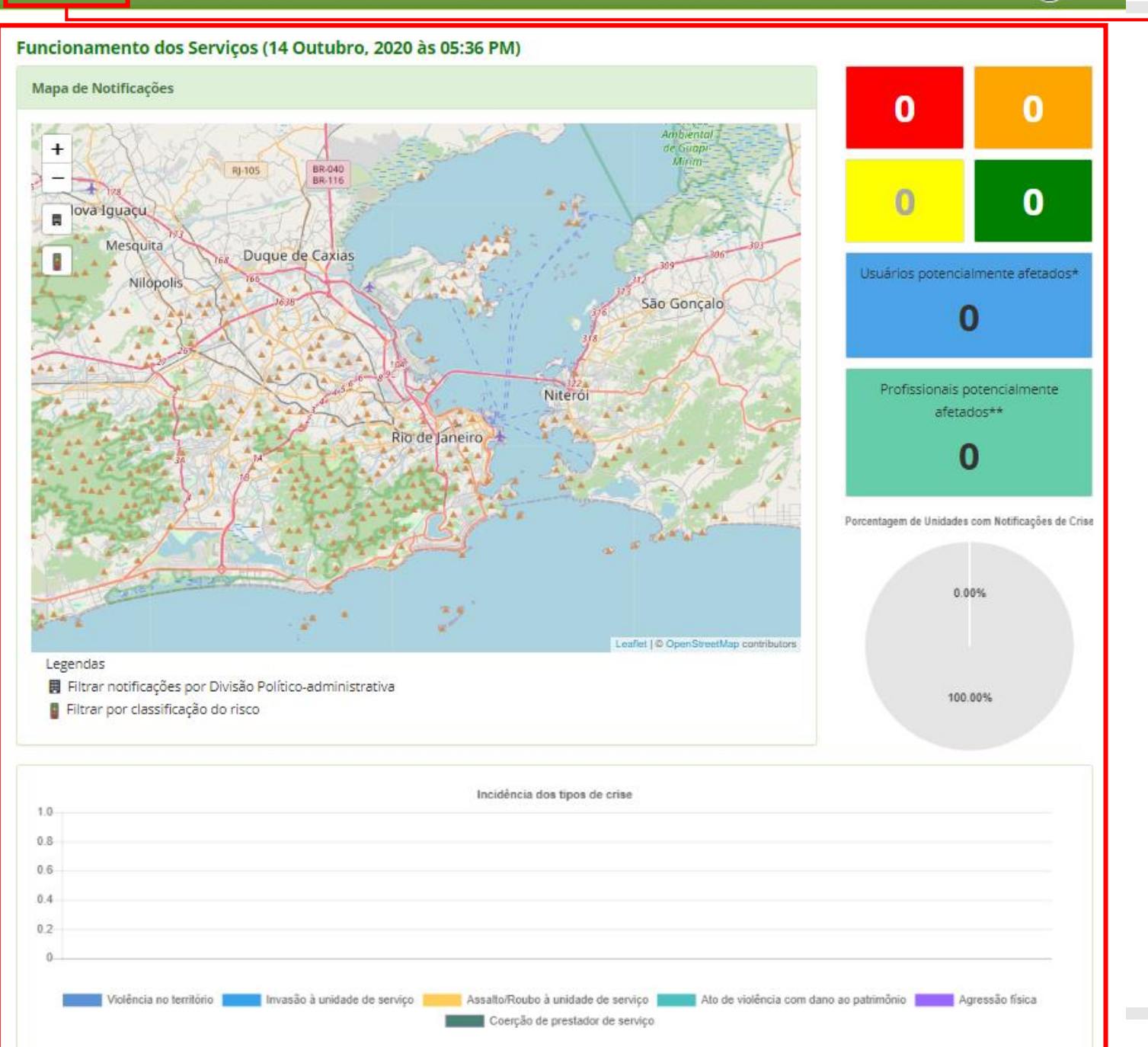

Esta é a Página Inicial da Plataforma AMS.

Aqui você encontra as principais informações atualizadas em tempo real de todas as unidades cadastradas em sua secretaria.

Vamos repassar cada quadro apresentado.

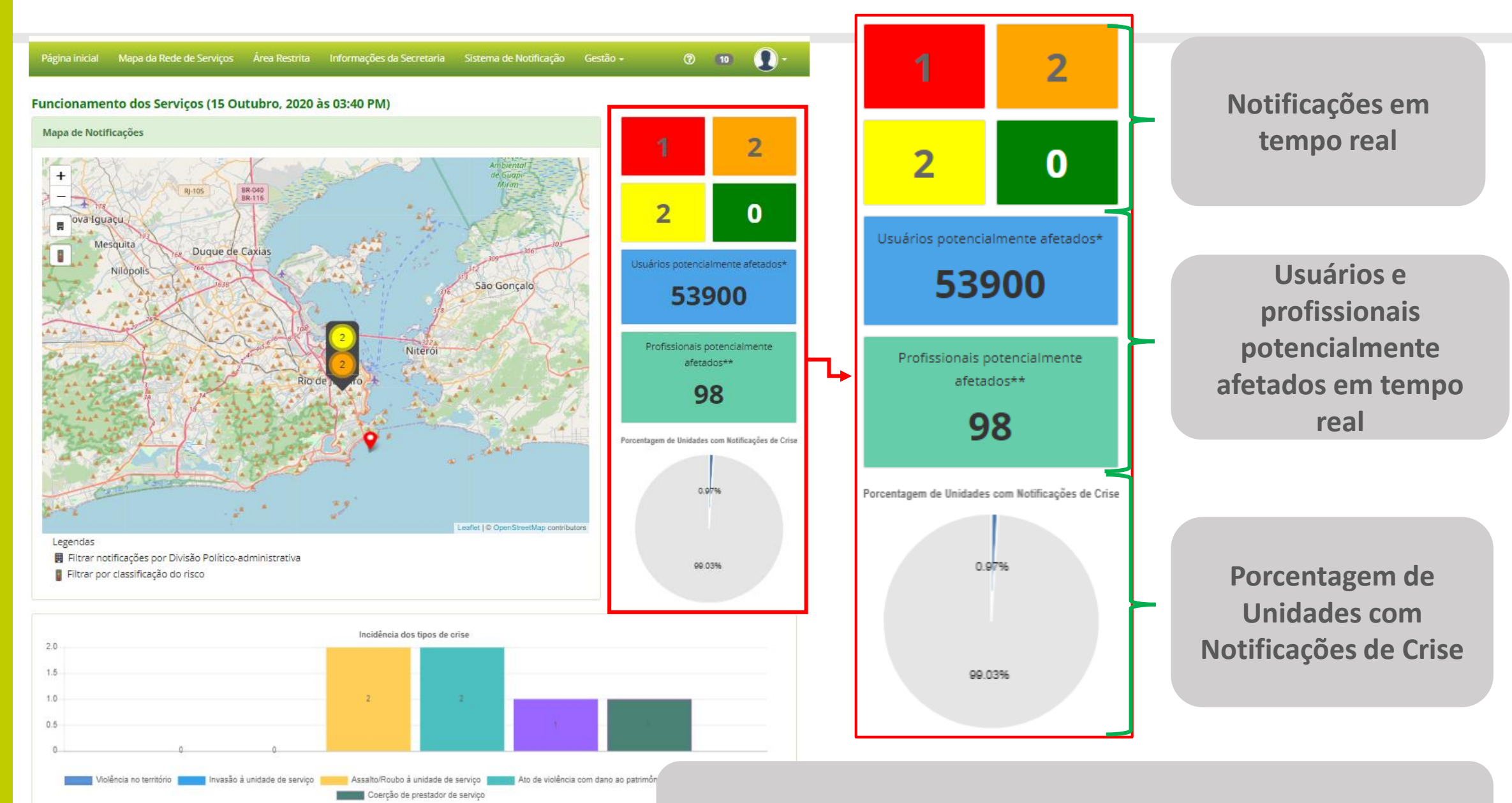

Por isso é importante manter as informações atualizadas para que os dados relatados aqui sejam os mais reais possíveis.

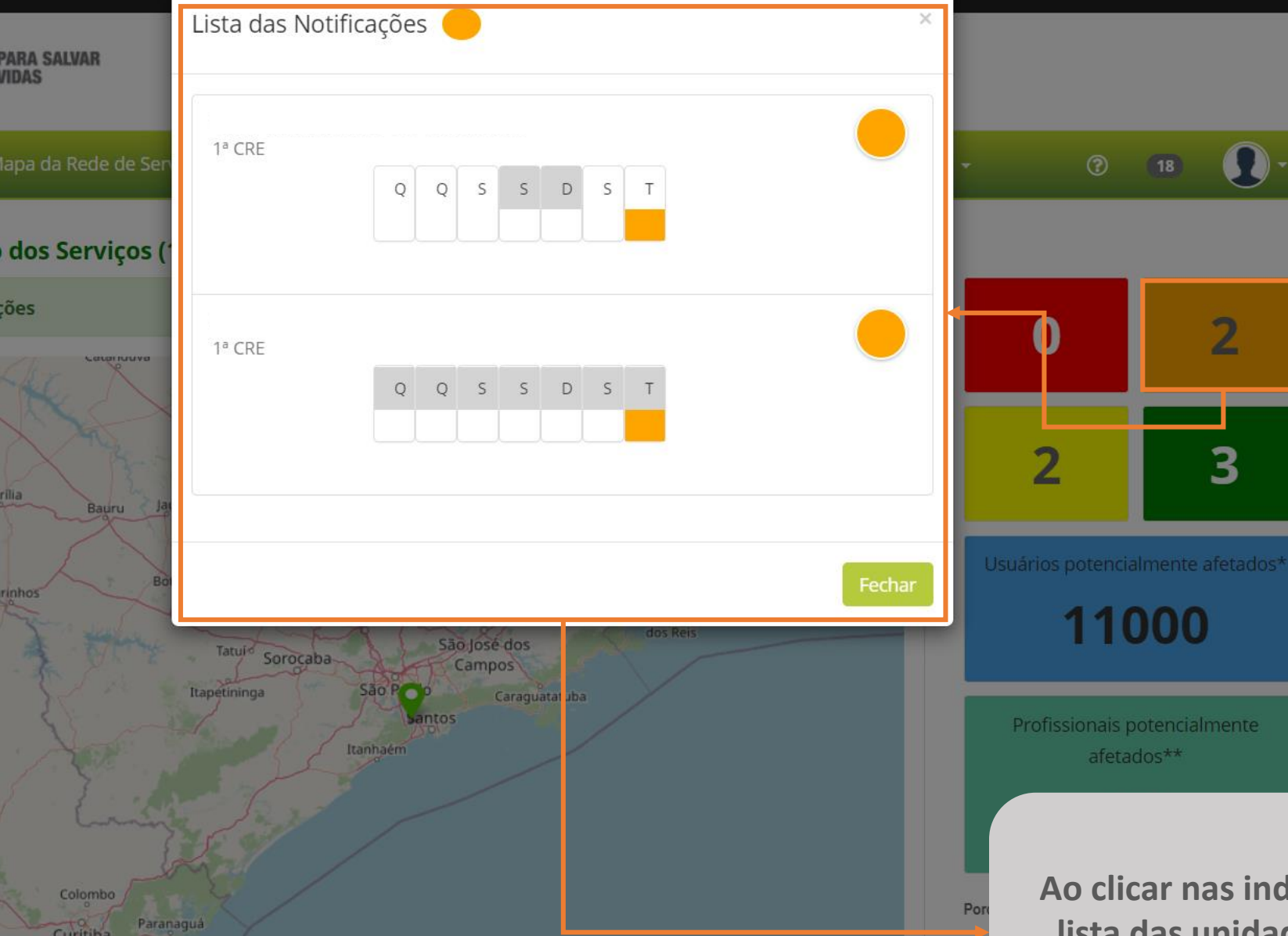

Ao clicar nas indicações de notificação, você terá a lista das unidades que fizeram essas notificações naquele dia, por cor.

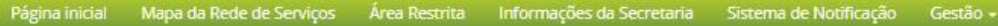

0.5

Violência no território **en 1** Invasão à unidade de serviço

Assalt

Funcionamento dos Serviços (15 Outubro, 2020 às 03:40 PM)

Neste mapa, você já verifica geograficamente as

incidências de crise com um semáforo indicativo de

notificações conforme na figura acima.

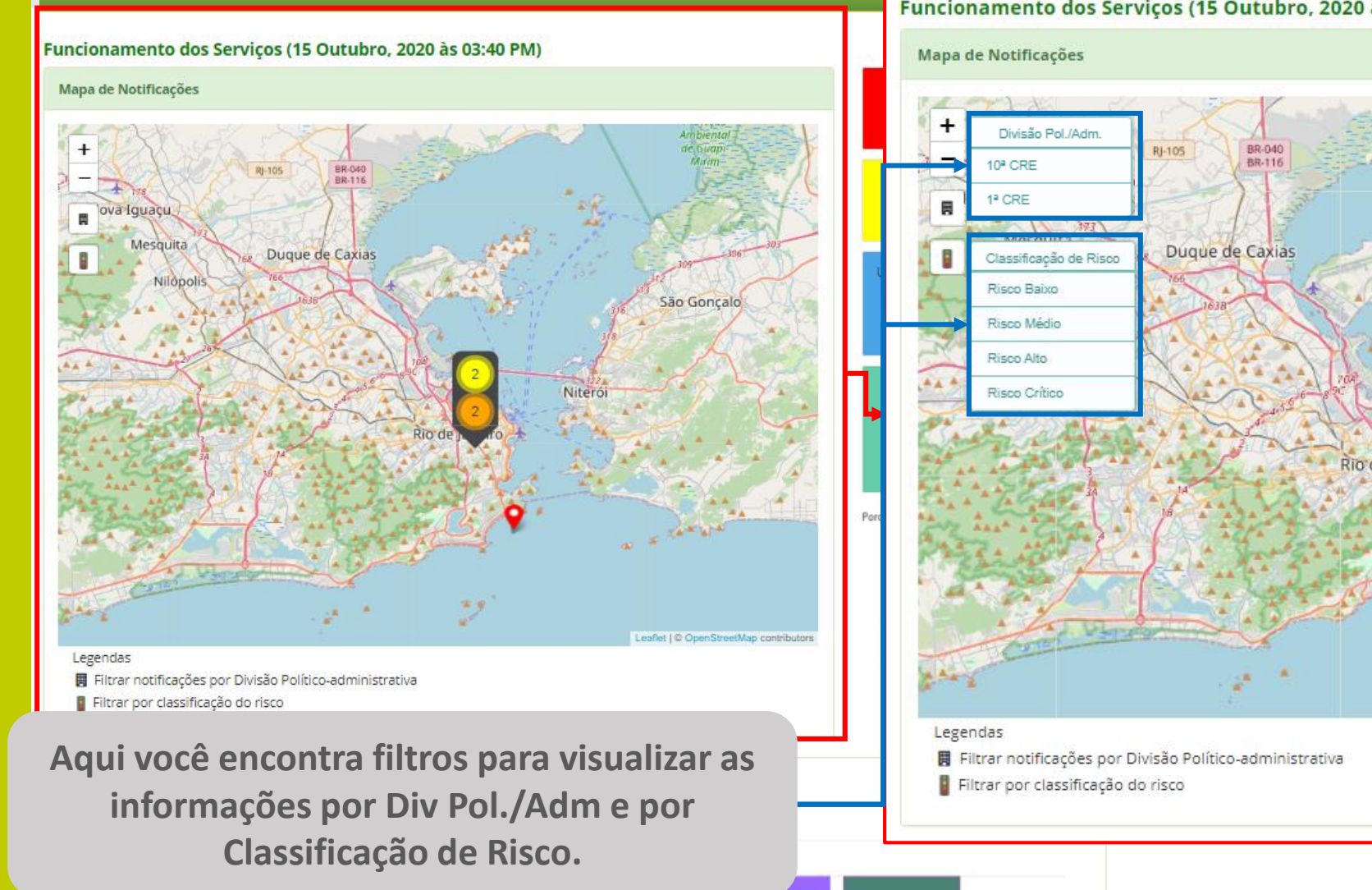

Ao clicar no pin de localização, você pode ver o nome da unidade e a hora da notificação.

Leme

São Gonçalo

Ultima notificação: 15:39:00

Copacabana

Niteró

周

Legendas

Filtrar notificações por Divisão Político-administrativa

Filtrar por classificação do risco

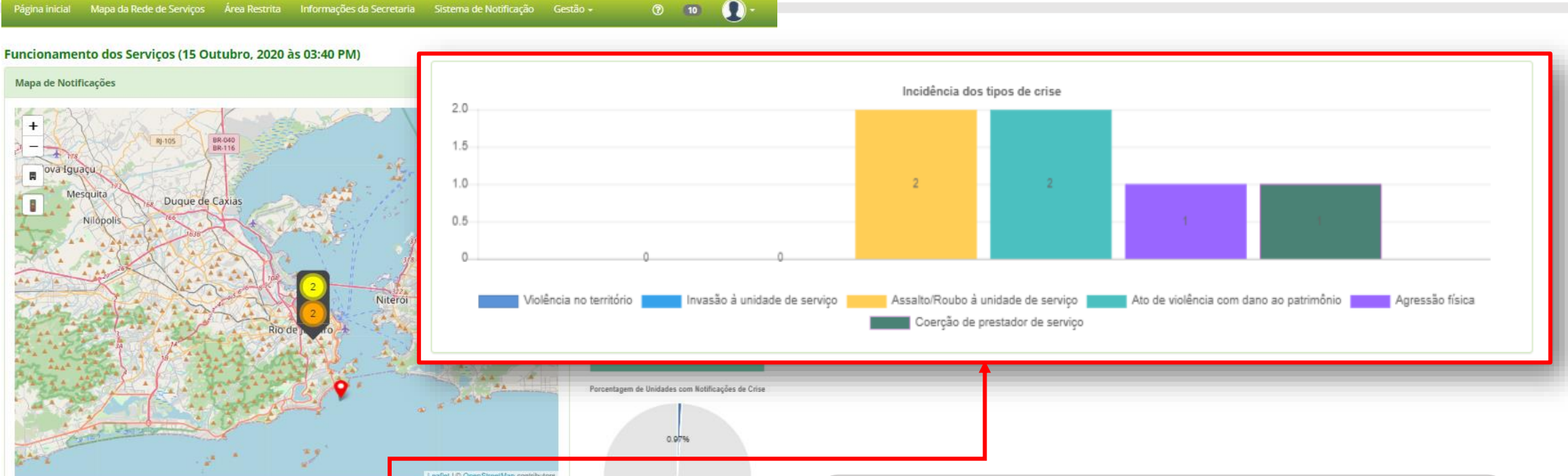

99.03%

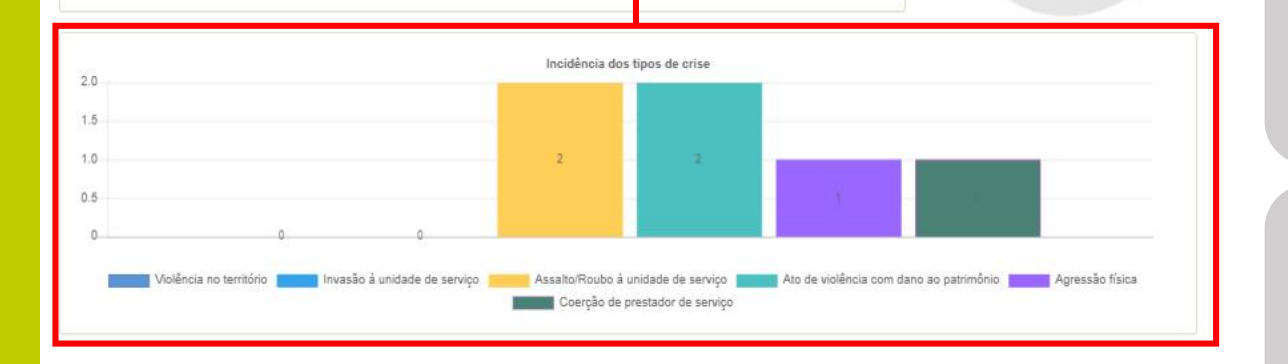

Neste gráfico você acompanha os incidentes de crise mais frequentes que vem ocorrendo na região, em tempo real.

Ao clicar em cada item da legenda, você pode filtrar melhor as informações.

# Mapa da Rede de Serviços

| Página inicial                                         | Mapa da Rede de Serviços          | Área Restrita Informações                                                             | da Secretaria Sistema de No | otificação Gestão <del>-</del> | ⑦ 10 ● -                                                                       |
|--------------------------------------------------------|-----------------------------------|---------------------------------------------------------------------------------------|-----------------------------|--------------------------------|--------------------------------------------------------------------------------|
| Lista de Unidades de Serviços e Registro de Pendências |                                   |                                                                                       |                             |                                |                                                                                |
| <b>▼</b> Filtrar                                       |                                   | Nome da unidade                                                                       | 2                           | Código da unidade              |                                                                                |
| Por classific<br>Ver todos                             | ação de Risco                     | Por divisão político<br>Ver todos                                                     | o-administrativa            | Por data da última not         | tificação                                                                      |
| Responsável: I                                         |                                   |                                                                                       | (1                          | 4L                             |                                                                                |
| 6                                                      | F                                 | Última notificação:<br>15/10/2020 15:39<br>Registro semanal de crise<br>S S D S T Q C |                             | U<br>Regis                     | Itima notificação:<br>15/10/2020 15:40<br>stro semanal de crise<br>S D S T Q Q |
| Responsável: f                                         | · · · · · · · · · · · · · · · · · | 6                                                                                     | Responsável: 1              |                                | 0 🔴                                                                            |
| 10                                                     | F                                 | Última notificação:<br>15/10/2020 14:49<br>Registro semanal de crise<br>S S D S T Q C | 3                           | Ú<br>1<br>Regis<br>S           | Itima notificação:<br>15/10/2020 15:39<br>stro semanal de crise                |

No Mapa da Rede de Serviços você pode visualizar todas as unidades de serviços sob sua responsabilidade e os referidos status de notificação de risco.

Aqui você encontra filtros para facilitar sua busca e análise das informações disponibilizadas.

Neste parte você visualiza o nome da unidade e o responsável principal pela unidade, bem como as últimas notificações feitas e as últimas notificações da semana. E, ainda, as ações pendentes em cada unidade. Vejamos cada uma no próximo slide.

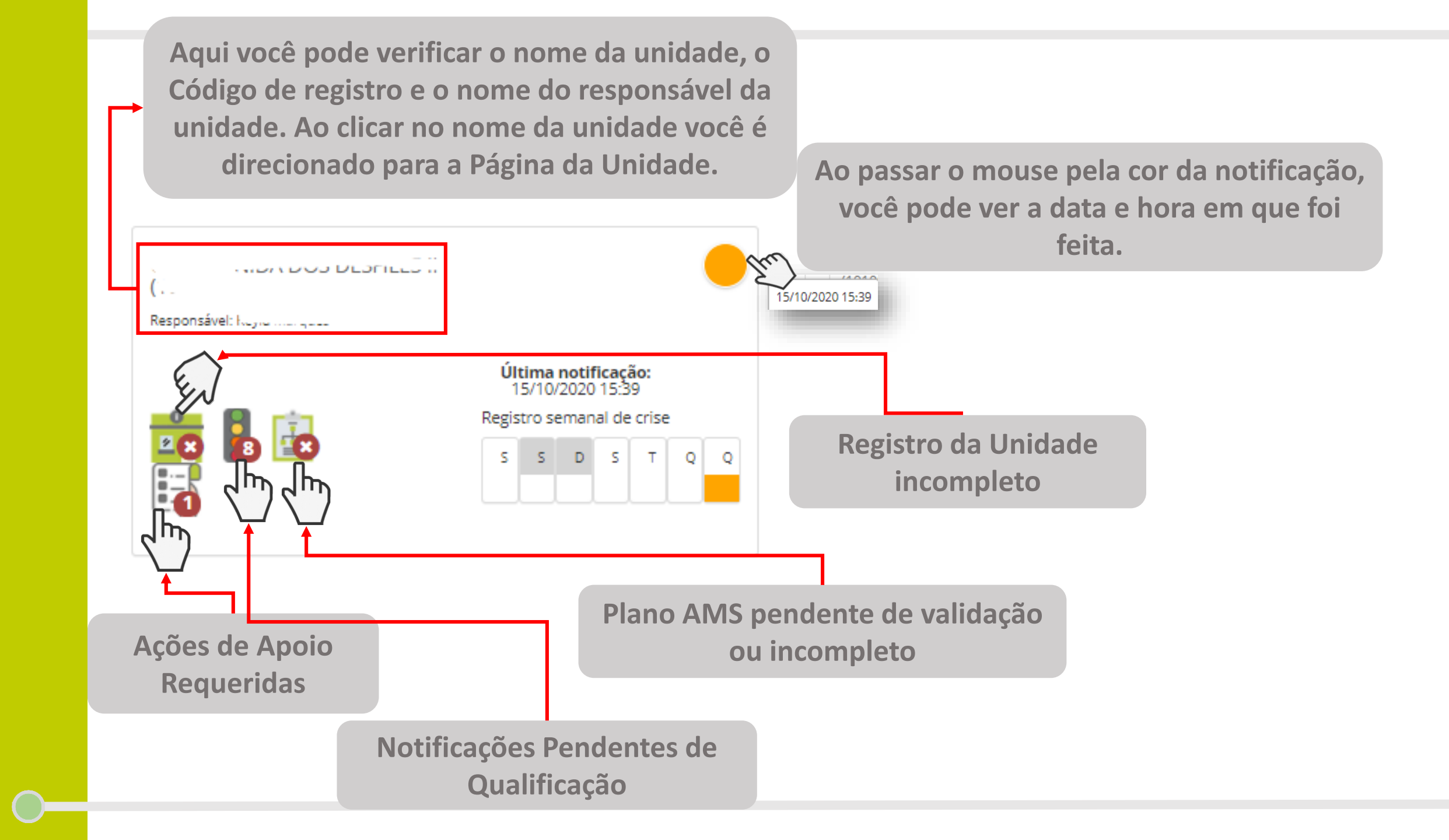

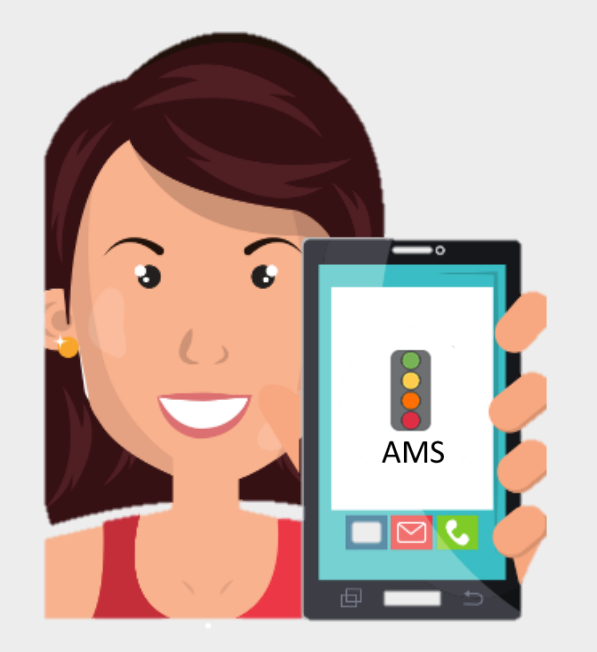

#### Obrigada!